## Slik sender du **siste bevegelser** og **kontoutskrifter** til NAV

Eksempel tatt fra **Sparebank 1 Nordmøre** (Ser annerledes ut i andre nettbanker) Nettleser: Chrome (Kan se annerledes ut i andre nettlesere og på mobil)

## A. Siste bevegelser:

- Dette er kontobevegelsene dine for inneværende måned
- Også kalt «siste transaksjoner»

| 1 PRIVAT BEDRIFT OM OSS | SpareBank                                                 | 0                                                            | A 🗸 |
|-------------------------|-----------------------------------------------------------|--------------------------------------------------------------|-----|
|                         | Min oversikt Betaling Kort Lån For                        | sikring Sparing Bestill                                      |     |
|                         | (☐ Betal) → Overfør                                       | Forfall                                                      |     |
|                         | Du er verdifull<br>Livsforsikring - fra deg, til dine nær | X<br>meste. Les mer her                                      |     |
| Daglig bruk             | Legg til  Vis/Skjul                                       |                                                              |     |
| Brukskonto<br>3'        | iotait: 5 kr                                              | Min økonomi       Få oversikt over forbruk og faste utgifter | >   |
| Regningskonto felles    | ~ 2 kr >                                                  | Trykk på en av                                               |     |
| Brukskonto<br>3         | ),06 kr 🔸                                                 | kontoene                                                     |     |
| Mastercard              | 0,00 kr >                                                 |                                                              |     |
|                         |                                                           |                                                              |     |

| 2 EBEDRIFT OM OSS |                                                           | x <sup>11</sup> − 11 − 11 − 11 |
|-------------------|-----------------------------------------------------------|--------------------------------|
|                   | Min oversikt Betaling Kort Lån Forsikring Sparing Bestill |                                |
|                   | Velg «Skriv ut»                                           | Eksporter                      |
|                   | Velg konto                                                |                                |
|                   | Brukskonto                                                |                                |
|                   | č kr                                                      |                                |
|                   | 🖾 Kort 🛄 Min økonomi 🛈 Kontoinnstillinger                 |                                |
|                   | Søk i bevegelser <u>Vis avansert søk</u>                  |                                |
|                   | Søk på beskrivelse eller type                             |                                |
| Juli 2023         | inn 1 Ut - ' ?                                            | ^                              |
| •                 | 31.07.23 Mandag                                           |                                |
|                   | : 1.0000 -7,                                              | 45                             |
|                   | VISA Varekjøp Parkerin                                    | Ig                             |
|                   |                                                           | 20                             |

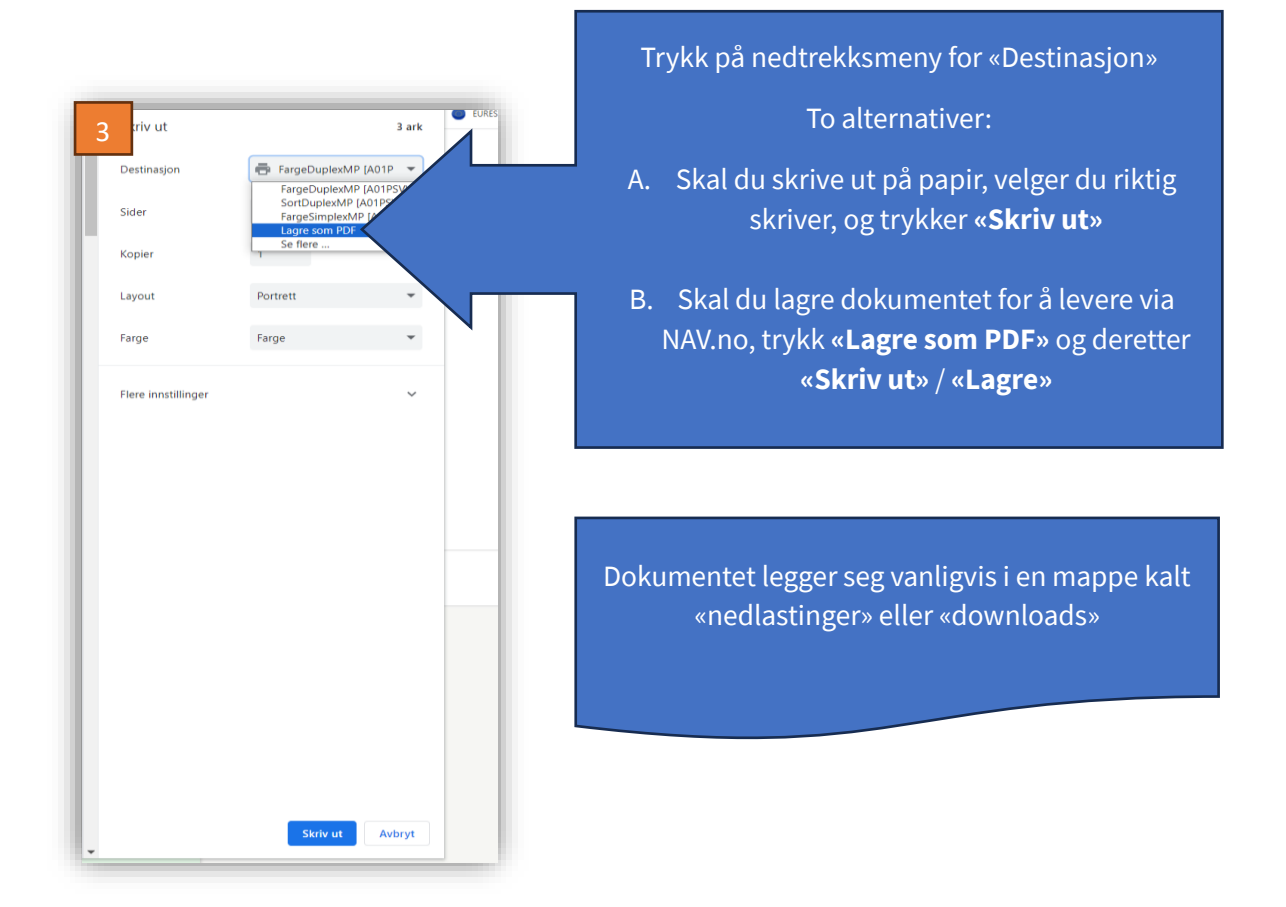

For å ettersende dokumentene til NAV, går du på <u>https://nav.no/sosialhjelp/innsyn</u> og laster filen opp til riktig søknad og emne.

## B. Kontoutskrift:

- Dette er kontobevegelsene dine for tidligere måneder

| PRIVAT BEDRIFT OM OSS | SpareBan<br>NORDMØ                                         | Trykk på ditt eget navn/pil                                    |
|-----------------------|------------------------------------------------------------|----------------------------------------------------------------|
|                       | Min oversikt Betaling Kort Lån F                           | Forsikring Sparing Bestill                                     |
|                       | Betal Cverfør                                              | r Forfall                                                      |
|                       | Du er verdifull 💝<br>Livsforsikring - fra deg, til dine na | ærmeste. Les mer her                                           |
| Daglig bruk           | 🕀 Legg til 🔞 Vis/Skjul                                     |                                                                |
| Brukskonto<br>3       | Totalt: 5 kr                                               | Min økonomi<br>Få oversikt over forbruk ><br>og faste utgifter |
| Regningskonto felles  | 2 kr >                                                     |                                                                |
| Brukskonto            | ),06 kr >                                                  |                                                                |
| 3                     |                                                            |                                                                |

| 2 T BEDRIFT OM OSS |                                                                          | · •                                        |
|--------------------|--------------------------------------------------------------------------|--------------------------------------------|
|                    | Min oversikt Betaling Kort Lån Forsikring Sparing Bestill                | Innstillinger<br>Meldinger og dokumenter   |
|                    | ☐ Betal Overfør Her Forfall   Velg «Dokumentarkiv»                       | Mine oppgaver<br>eFaktura<br>Dokumentarkiv |
|                    | Du er verdifull Livsforsikring - fra deg, til dine nærmeste. Les mer her | Logg ut                                    |

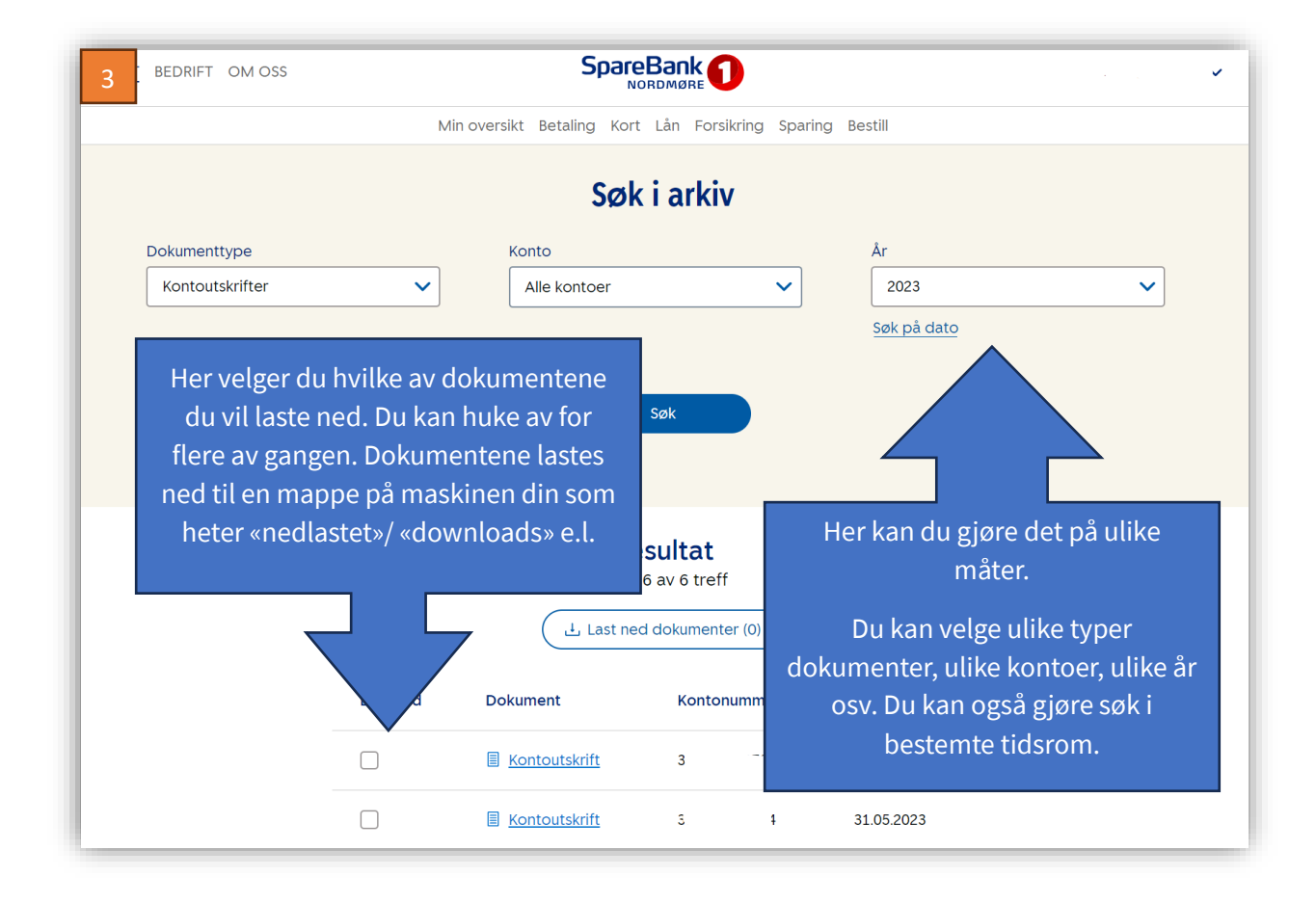

For å ettersende dokumentene til NAV, går du på <u>https://nav.no/sosialhjelp/innsyn</u> og laster filen opp til riktig søknad og emne.